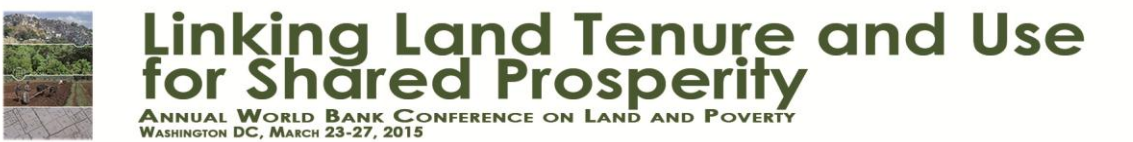

## **Abstract Submission Guidelines for Individual Papers**

Authors interested in presenting at the conference are requested to submit an initial 800 - 1,500 word abstract before **October 31st 2014.** The final paper should be between 6,000 and 12,000 words. The <u>ConfTool system</u> allows you to submit your abstract to be reviewed for the 2015 Land and Poverty Conference. Please follow the guidelines below to submit the abstract.

## **Creating a User Account**

1. Begin by create an account with <u>Conf tool</u> ensuring that you fill in all mandatory fields.

Please note that registration as a Conf tool user and submission of an abstract is NOT equivalent to registering for the conference. Each contributing author has to register for the conference separately. More information on registration for the conference is available on the website under the tab **Register Now**.

Submit your basic information and continue with your submission, by clicking at the bottom.

| Linking<br>for Shar                                                                 | Land Tenure and Use                                                                                                    |
|-------------------------------------------------------------------------------------|----------------------------------------------------------------------------------------------------|
| Leger                                                                               | Conference Time 22/Aug/2014 1 29 19 pm 807                                                                                                    |
| ew User Registration                                                                | 0.4                                                                                                    |
| te input form allove you to create a new<br>at the conference mame bedge and author | user account. All fields marked with an aslessis (*) are mandatory and musi be filled in. Flease note<br>or name entry in the program (it relevant) will appear exactly as in the form below. Accounting a user                                                                                                    |
| court is not equivalent to registering for                                          | he contension, which is a separate process that will require further information.                                                                                                    |
| + Organization / Company                                                            |                                                                                                    |
| Department                                                                          |                                                                                                    |
| * Geneter                                                                           | U Parrale<br>U Male                                                                                                    |
| * heter                                                                             | 0 Ma                                                                                                    |
|                                                                                     | 0.04                                                                                                    |
|                                                                                     | © Ped.<br>© Ped. D.                                                                                                    |
| * Full Academic Title / Forderssional                                               |                                                                                                    |
| * First Name                                                                        | International Contraction                                                                                                    |
|                                                                                     | Head wher pur time watch, is it appends or pur people, daming war ward wit is applied wher the commung with lower case.<br>Do not we upper or beef other one                                                                                                    |
| Contraster Constants                                                                | Passa etter por tera a sono al lagones er por passon, servig son ven un a sono atter en orteveng utilitare pas                                                                                                    |
| * Hork Address Line 1                                                               |                                                                                                    |
| Address Live 2                                                                      |                                                                                                    |
| (*) Pushel Code / Zill* Code                                                        |                                                                                                    |
| * Cay<br>(*) State / Dentiturg / Province                                           | Finance Statest (into s28.) Carl / Aug                                                                                                    |
| * Country of Newslemon                                                              | United Distance America *                                                                                                    |
| * Do you need a visa letter to order the<br>VK7                                     | The information on operating to be a the expension of performance in the next Annual Strategies when a the second second  |
| * Postession                                                                        | Pisas winz. *                                                                                                    |
| * Nationality                                                                       | Press select.                                                                                                    |
| Offer Nationally                                                                    |                                                                                                    |
| *Email                                                                              |                                                                                                    |
| Secontary E-mail (splitmal)                                                         |                                                                                                    |
| Personal Associate's E-mail (cc)                                                    |                                                                                                    |
| *Fanding Transf & Assemaniation<br>Expension                                        | Index probabilities or subants who are unable to afford the registration fee. Would you like to<br>induced a status?<br>© Yee<br>© Nee<br>Please note that based grants are limited.<br>My participation in the sumference<br>is conditioned on obtaining funding<br>sharing of all search from sources<br>bundle fee filling libers.<br>© Yee                                                                                                    |
| * I can secure my own funds to                                                      | 0 Ne                                                                                                    |
| eritigate in the conference and do not<br>need to seek funding                      | 0 Ym                                                                                                    |
| term Report constrained a second states has                                         | 0 Ni                                                                                                    |
| waiver alove, please provide a char<br>same of ally pro-larve requested a<br>waiver |                                                                                                    |
| * Dole Privacy Agreement                                                            | Data Privacy Agreement<br>To use the Conflicted system, a user account with your personal details will be oreased. Your user<br>rates, your actions and the results do your actions will be based within the system.<br>Use and Disclosure of Personal Data<br>information attempt for the Conflicted system will be studied in the latent to this event or a<br>based system of the second or and market be activated or to the personal base to the the<br>system of the system of the second or and the system of the latent<br>system at which, but it with not be distributed or bits to other parties for other surposes.<br>Right to Information<br>System cause, the operations of this event will provide your personal data that they are<br>ability in noting. You can induce she the table area databased, to union they are disclosed<br>and for purposes the high they have been there.<br>If I accept the table privacy agreement:                                                                                                    |
| ilter Comments                                                                      |                                                                                                    |
| ccount information                                                                  |                                                                                                    |
| Cydana                                                                              | <ul> <li>Band a regulation confirmation e-med (without your assessed)</li> <li>Denesds user name and to passing! Leave the conseconding fields) empty<br/>An e-mail with the account details and the passing will be sent.</li> </ul>                                                                                                    |
| * Door name                                                                         | Thus use name multiple at least for (2) dramation long, it is case sensitive.                                                                                                    |
| * Continue passward                                                                 | Passonite must have at least five (5) characters. They must include at least one letter (a-d) and<br>one mustar (5-d). Passionite are case sensitive.                                                                                                    |
|                                                                                     | Please receat your password for verification                                                                                                    |
|                                                                                     | and the part of the part of th |

2. If you prefer, you may choose to only create a user account by entering your basic information, and then login in at a later date to submit a contribution (**before Oct 31**<sup>st</sup> **2014**).

|                     | Upon request, the organizers of this event will provide you with your personal data that they store about you in writing. You can inquire where the data were collected, to whom they are disclosed and the purposes for which they have been stored. |
|---------------------|----------------------------------------------------------------------------------------------------|
|                     | I accept the data privacy agreement.                                                                                                    |
| User Comments       | *                                                                                                    |
|                     |                                                                                                    |
|                     |                                                                                                    |
|                     | v                                                                                                    |
| Account Information |                                                                                                    |
| Options             | Send a registration confirmation e-mail (without your password).                                                                                                    |
|                     | Generate user name and/or password. Leave the corresponding field(s) empty.<br>An e-mail with the account details and the password will be sent.                                                                                                    |
| * User name         |                                                                                                    |
|                     | Your user name must be at least two (2) characters long. It is case sensitive.                                                                                                    |
| * Password          |                                                                                                    |
|                     | Passwords must have at least five (5) characters. They must include at least one letter (a–z) and one number (0–9). Passwords are case sensitive.                                                                                                    |
| * Confirm password  |                                                                                                    |
|                     | Please repeat your password for verification.                                                                                                    |
|                     | Submit and Begin With Submission of Contribution                                                                                                    |
|                     | Create User Account Only, Submit Contribution Later                                                                                                    |

3. After creating a user account, you will be automatically directed to the 'Your Submissions' page from the main 'Overview' screen in ConfTool, or you can click on this link directly from the home page. You can now select the type of contribution you want to submit: **an individual paper.** 

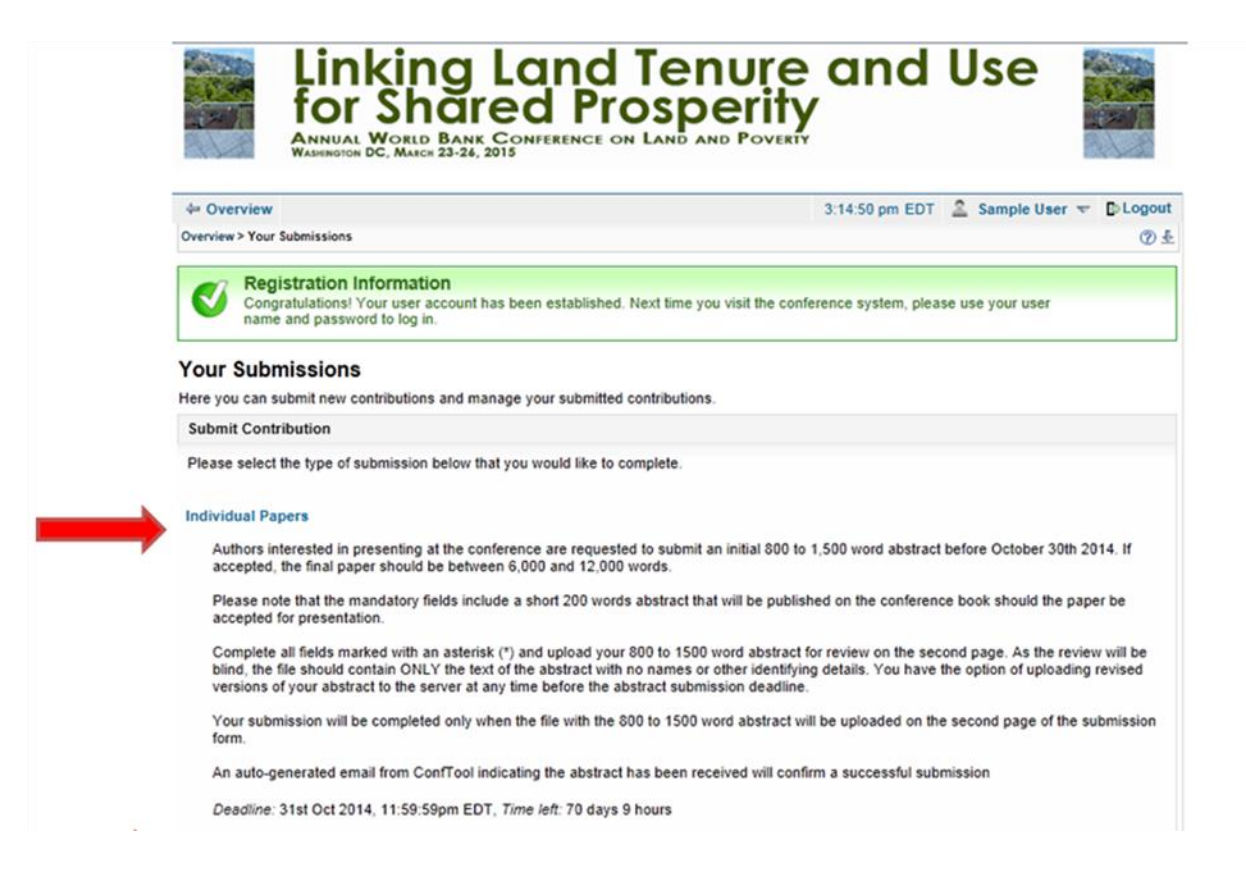

### Individual paper submission

- 4. Once you have clicked on 'Individual Papers', you will see the following fields:
  - a. Step 1 Contribution details

- Choose whether your paper will be present as an oral presentation, poster presentation or either of these formats.

- Your name will appear as the first author. Please enter the names, email addresses and organizations of all contributing authors. Please enter each organization only once, **i.e. do not repeat organizations.** The organization fields have index numbers to the left of them. Assign these index numbers to the corresponding authors. If an author is affiliated to more than one organization, enter the organizations in separate fields and enter all corresponding index numbers behind the author, separated by commas. Choose one author as the presenter of the paper at the conference (see below).

| Linking<br>for Sha                                          | Land T<br>red Pros                                                                                                    | enur<br>sperit                                                             | e and U<br>Y                                                                      | se                               |                                       |
|-------------------------------------------------------------|----------------------------------------------------------------------------------------------------|----------------------------------------------------------------------------|-----------------------------------------------------------------------------------|----------------------------------|---------------------------------------|
| 4 Overview                                                  |                                                                                                    |                                                                            | 3:52:11 pm EDT 🔒 5                                                                | Sample U                         | ser 🗢 🗗 Logout                        |
| Overview > Your Submissions > New submissi                  | on created                                                                                                    |                                                                            |                                                                                   |                                  | 4                                     |
| Submission of a Contribution -                              | Step 1                                                                                                    |                                                                            |                                                                                   |                                  |                                       |
| Please complete the form below to submit                    | your contribution by filling of                                                                                                    | ut all fields marked                                                       | with an asterisk (*).                                                             |                                  |                                       |
| An auto-generated email from ConfTool inc                   | lication the abstract has her                                                                                                    | an received will con                                                       | firm a successful submission                                                      |                                  |                                       |
| Information on This Contribution                            | iceany ine accuracing of                                                                                                    |                                                                            |                                                                                   | r.                               |                                       |
| Submitting Author<br>Conference Track<br>Type of Submission | Dr. Sample User (User ID:<br>/ <b>Individual Papers</b>                                                                                        | 3766)                                                                      |                                                                                   |                                  |                                       |
| * Do you wish your paper to be considered<br>for            | Please select the format(s  Oral Presentation  Poster Presentation  Either of these formats                                                    | a) of your submissions                                                     | on.                                                                               |                                  |                                       |
| Information on Author(s)                                    |                                                                                                    |                                                                            |                                                                                   |                                  | i i i i i i i i i i i i i i i i i i i |
| * Author(s)                                                 | First & Middle Name/s                                                                                                    | Last Name                                                                  | E-mail                                                                            | Org.<br>Index 🕐                  | Pre-<br>senting<br>Author             |
|                                                             | 1 🔷 Sample                                                                                                    | User                                                                       | sampleuser@hotm                                                                   | 1,2                              | ۲                                     |
|                                                             | 2 🔷 Abc                                                                                                    | XYZ                                                                        | abcxyz@hotmail.cor                                                                | 2                                | 0                                     |
|                                                             | 3 🔷 Def                                                                                                    | uvw                                                                        | defuvw@yahoo.com                                                                  | 1                                | 0                                     |
|                                                             | Please list one author per<br>If the contribution has sew<br>authors' organizations in ti<br>organizations below.<br>Several organizations per | line.<br>eral authors from di<br>he right column. Th<br>author may be sep: | fferent organizations, please<br>e index numbers have to mat<br>arated by commas. | put an <b>ind</b><br>ch the line | ex number of the<br>numbers of the    |
| * Organization(s)                                           | 1 Non-profit organization                                                                                                    | n, United States of A                                                      | America                                                                           |                                  |                                       |
|                                                             | 2 Government organizat                                                                                                    | tion, United States of                                                     | of America                                                                        |                                  |                                       |
|                                                             | 3                                                                                                    |                                                                            |                                                                                   |                                  |                                       |
|                                                             | Add Rows for More Organize<br>Please list every organize<br>listed above (behind the a                                                         | utions<br>ation only once. The<br>uthors).                                 | e line number of the organizat                                                    | ion has to                       | match the index                       |
| Submission Details                                          |                                                                                                    |                                                                            |                                                                                   |                                  |                                       |
| * Title of Contribution                                     | XXXX                                                                                                    |                                                                            |                                                                                   |                                  |                                       |
| * Abstract                                                  | Title of Contribution<br>Please enter your 200 word abstract for publication in the Conference Program Book. This abstract will                |                                                                            |                                                                                   |                                  |                                       |
|                                                             | not be reviewed.                                                                                                    |                                                                            |                                                                                   |                                  |                                       |
|                                                             | .000000000                                                                                                    |                                                                            |                                                                                   |                                  |                                       |

- Please enter the title of the contribution **as you would like it to appear** in the conference program book.

- Please enter a 200 word abstract. Please note that this 200 word abstract will not be reviewed. You must upload your 800 to 1500 word abstract for review on the next page.

- Please select the thematic area that best corresponds to the subject of your paper.

- Under 'keywords' please enter up to 5 keywords for your contribution.

Choose a regional classification that is the most suited for your submission
Please enter a short biography of 150 words of the presenting author for the conference book.

- You will have to peer review up to 4 other papers if you submit a contribution. Please confirm this, select the topics that you are interested to review, submit any remarks and proceed to the next page.

# b. Step 2 – Uploading a file with your contribution.

- You can now upload a file containing your contribution to the server. Review your details at the top, select the file and click "Upload file and complete submission." After your submission, you have the chance to revise it until the submission deadline.

- If you would like to submit a document at a later time, please click on "Save Submission, Upload File(s) Later". Please note that your file must successfully be uploaded to the server prior to the submission deadline of **October 31st 2014**.

| Contribution Details                                                                                                    |                                                                                                    |
|----------------------------------------------------------------------------------------------------|----------------------------------------------------------------------------------------------------|
| Conference Track / Type of Submission: Ind<br>Format: Oral Presentation<br>Axxxx                                                                                                    | ividual Papers 101                                                                                                    |
| User, Sample (1,2); xyz, Abc (2); uvw, Def<br>Organization(s): 1: Non-profit organization, L<br>Submitted by: Dr. Sample User (Non-profit                                                                            | (1)<br>Inited States of America; 2: Government organization, United States of America<br>organization, US), ID: 3766                                                                                                    |
| Presenting Author: User, Sample sampleuse                                                                                                    | r@hotmail.com                                                                                                    |
| Topics: Securing and protecting land rights f<br>collaboration in support of country level perfor<br>Keywords: xxxx<br>The registration fee can be waived in certa<br>afford the registration fee. Would you like to | rom a gender perspective, Sustainable cities and urban expansion, Global partnerships and regional<br>ormance<br>ain cases for government officials, academics, civil society professionals or students who are unable to<br>request a waiver? If yes, please provide an explanation in the Remarks at the end of the form                                                                    |
| Regional Classification: Africa                                                                                                    |                                                                                                    |
| Submitted File(s)                                                                                                    |                                                                                                    |
| ist file 👩 Contribution 101.pptx                                                                                                    |                                                                                                    |
| Ipload file(s) to server                                                                                                    |                                                                                                    |
| Deadline for file uploads                                                                                                    | 31st Oct 2014 11:59:59pm EDT                                                                                                    |
| Time left                                                                                                    | 14 days 12 hours                                                                                                    |
| Conference Track /<br>Type of Submission<br>Details                                                                                                    | Individual Papers<br>Authors interested in presenting at the conference are requested to submit an initial 800 to 1,500 word                                                                                                    |
|                                                                                                    | abstract before October 30th 2014. If accepted, the final paper should be between 6,000 and 12,000 words.<br>Please note that the mandatory fields include a short 200 words abstract that will be published on the conference book should the paper be accepted for presentation.                                                                                                    |
|                                                                                                    | Complete all fields marked with an asterisk (*) and upload your 800 to 1500 word abstract for review on the second page. As the review will be blind, the file should contain ONLY the text of the abstract with no names or other identifying details. You have the option of uploading revised versions of your abstract to the server at any time before the abstract submission deadline. |
|                                                                                                    | Your submission will be completed only when the file with the 800 to 1500 word abstract will be uploaded<br>on the second page of the submission form.                                                                                                    |
|                                                                                                    | An auto-generated email from ConfTool indicating the abstract has been received will confirm a successfu<br>submission                                                                                                    |
|                                                                                                    | The maximum file size allowed is 30 megabytes.                                                                                                    |
| st file: doc, docx, pdf, ppt, pptx                                                                                                    |                                                                                                    |
| File Types                                                                                                    | The following file extensions are allowed: doc, docx, pdf, ppt, pptx                                                                                                    |
| Select filename                                                                                                    | Browse                                                                                                    |
| Current version                                                                                                    | Upload Contribution Presentation.pptx<br>7th Oct 2014, 07:22:06pm EDT                                                                                                    |
|                                                                                                    | Upload File(s)                                                                                                    |
|                                                                                                    |                                                                                                    |

The outcome of the selection process will be communicated to you via email by **December 1st, 2014.**